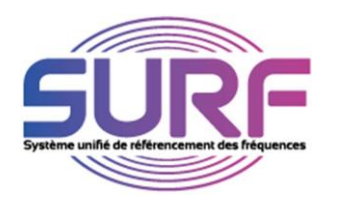

## AFFECTATION PAR UN TITULAIRE D'UN DE SES RESEAUX A UN DEMANDEUR (MANDATAIRE)

| ΕΤΛΟΕ 1 | • | Rejoindre le site https://dali.arcep.fr |
|---------|---|-----------------------------------------|
| ETAPE I |   | Cliquer sur PMR- SURF                   |

• Ouvrir une session (SURF) avec votre identifiant et mot de passe

## ETAPE 2

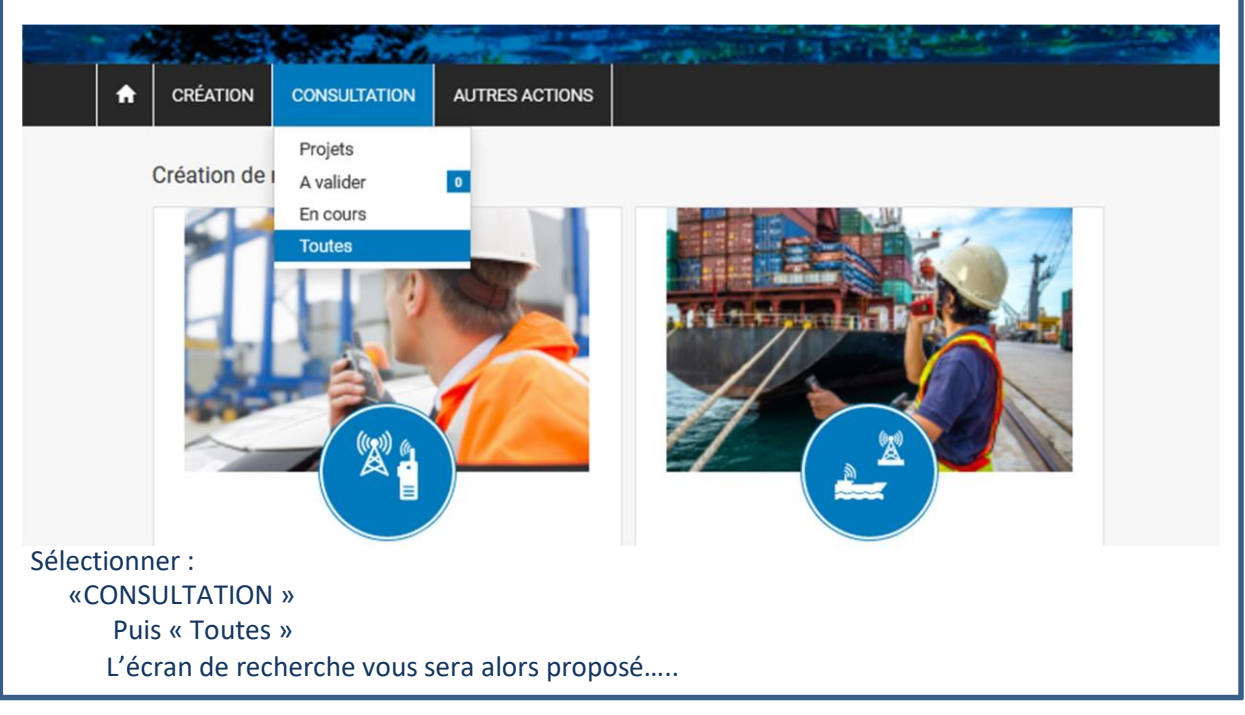

| ercne                                                                                                | de seeherske |                                                                                                    |                 |
|----------------------------------------------------------------------------------------------------|--------------|----------------------------------------------------------------------------------------------------|-----------------|
| Référence Demandeur     Etat du réseau       Tout     ~       à     Type de demande       Tout     ~ | mande        | Référence Demandeur     Etat du réseau       Tout     Tout       à     Type de demande       Tout     Tout | Service<br>Tout |

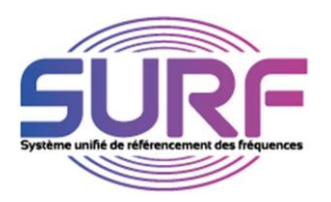

| Paramètres de recherche                     |                |                       |               |              |           |                         |                    |              |               |
|---------------------------------------------|----------------|-----------------------|---------------|--------------|-----------|-------------------------|--------------------|--------------|---------------|
| r alametres de lecherche                    |                |                       |               |              |           |                         |                    |              |               |
| Numéro de demande                           | Référenc       | ce Demandeur          |               | Etat du rése | au        |                         | Service            |              |               |
| 202008552-2                                 |                |                       |               | Tout         |           | ~                       | Tout               |              | ~             |
| De                                          | à              |                       | -             | Type de den  | nande     |                         |                    |              |               |
|                                             |                |                       |               | Tout         |           | ~                       |                    |              |               |
| Rechercher                                  | (              |                       |               |              |           |                         |                    |              | Réinitialiser |
|                                             |                | 2                     |               |              |           |                         |                    |              |               |
| R Changer demandeur che                     | Affrehor 10    | Alámonto              |               |              |           |                         | Por                | -harshor -   |               |
|                                             | Amcher 10      | elements              |               |              | 101       |                         | neu                | chercher :   |               |
| Numéro de R                                 | téférence      |                       | Type de       |              | Sous-     | Date de<br>réception de | Date de<br>mise en | Date de      |               |
| demande 💵 D                                 | emandeur 🔢 Éta | at                    | If demande If | Service      | service   | 11 la demande 11        | service [1         | fin validité | Demandeur     |
| 202008552-2                                 | E              | t cours de traitement | Modification  | PMR          | Itinérant | 01-10-2020              |                    |              |               |
| Affichage de l'élément 1 à 1 sur 1 éléments | 3              |                       |               |              |           |                         |                    | Précé        | édent 1 Suiva |
| L'attribution du (c                         | ob (aob uc     | scier(s) a            | inci rocho    | rchá(s)      | pout â    | tro offoct              | م مۇرر             |              |               |
|                                             | Ju uesj uo.    | 551CI (5) a           | Instreene     | icite(3)     | peure     | tie enect               | uee en             | •            |               |
| 1- Sélectionna                              | nt le (ou le   | es) dossie            | er(s) à atti  | ribuer       |           |                         |                    |              |               |
|                                             |                |                       |               |              |           |                         |                    |              |               |
|                                             |                |                       |               |              |           |                         |                    |              |               |
|                                             |                | C                     | / Cha         | ngor de      | domo      | ndour                   |                    |              |               |
| 2 on cliquant                               | sur l'icôn     |                       |               |              |           |                         |                    |              |               |

| ETAPE 5                                        |                                                                                                    |
|------------------------------------------------|----------------------------------------------------------------------------------------------------|
| A CRÉATION CONSULTATION AUTRES AC              |                                                                                                    |
| Toutes                                         | Changer de demandeur                                                                                                    |
| Paramètres de recherche                        | Je souhaite selectionner un nouveau demandeur pour les demandes sélectionnées.                                                                       |
| Numéro de demande                              | e ou service                                                                                                    |
| 202008552-2                                    | Je souhaite supprimer l'affectation du demandeur pour les demandes sélectionnées. Ils ne pourront plus voir ni interagir avec ces applications. Tout |
|                                                | Annuler Appliquer changements                                                                                                    |
| Rechercher                                     | 2 Rétrituiser                                                                                                    |
| Résultats de la recherche                      |                                                                                                    |
| - C. Ch Ph Rh A Afficher                       | 10 V éléments Rechercher :                                                                                                    |
| 1 - Cochez la rubrique « Je<br>sélectionnées » | souhaite sélectionner un nouveau demandeur pour les demandes                                                                                         |
| 2 - Cliquer sur « Appliquer (                  | changements »                                                                                                    |
| Un nouvel écran vous sera                      | proposé                                                                                                    |
|                                                |                                                                                                    |

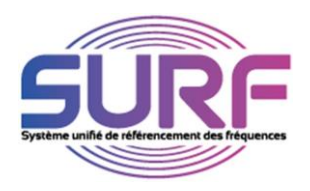

| ETAPE 6                          |                                                                                                    |                                                                                                    |                                                                                                    |
|----------------------------------|----------------------------------------------------------------------------------------------------|----------------------------------------------------------------------------------------------------|----------------------------------------------------------------------------------------------------|
| Mandats                          | à transférer                                                                                                    |                                                                                                    |                                                                                                    |
|                                  | 1 license(s) ou demande(s) trou<br>propriétaire. Le transfert peut p<br>l'opération.                                                             | vé(es) pour le transfert de mandat. Veuillez sélectionner le<br>orendre quelques minutes. Veuillez cliquer "Annuler" pour<br>Annuler                        | nouveau<br>abandoner                                                                                                    |
| Paramètres                       | de recherche                                                                                                    |                                                                                                    |                                                                                                    |
| Prénom                           | Nom                                                                                                    | Adresse mél.                                                                                                    | Téléphone                                                                                                    |
|                                  |                                                                                                    |                                                                                                    |                                                                                                    |
| Rechercher                       |                                                                                                    |                                                                                                    |                                                                                                    |
| Résultats de la r                | echerche                                                                                                    |                                                                                                    |                                                                                                    |
| Afficher 10 ~                    | éléments 🖄 🖹 🕅 🖨                                                                                                    |                                                                                                    | Rechercher :                                                                                                    |
| l≞ P                             | rénom II Nom                                                                                                    | 17 Adresse mél.                                                                                                    | II Téléphone II                                                                                                    |
| Transférer les demandes          | IERRE GUINIO                                                                                                    | pierre.guinio.surf3@anfr.fr                                                                                                    | 012345                                                                                                    |
| Transférer les<br>Voulez vous tr | ansférer les demandes?                                                                                                    |                                                                                                    |                                                                                                    |
| <b>ΓΤΔΡΕ 7</b>                   |                                                                                                    |                                                                                                    |                                                                                                    |
|                                  | Construction                                                                                                    |                                                                                                    |                                                                                                    |
|                                  | Consultation                                                                                                    |                                                                                                    |                                                                                                    |
|                                  | Toutes                                                                                                    |                                                                                                    |                                                                                                    |
|                                  | CLe changement de demandeur                                                                                                    | a été effectué.                                                                                                    |                                                                                                    |
|                                  | Paramètres de recherche                                                                                                    |                                                                                                    |                                                                                                    |
|                                  | Numéro de demande                                                                                                    | Référence Demandeur                                                                                                    | Eta:                                                                                                    |
| L'a<br>Le manda<br>démarches dé  | ttribution des dossiers séle<br>ataire (demandeur) pourra<br>ématérialisées concernant le<br>nationale des fré<br>Si vous rencontrez une quelcon | ctionnés au demandeur indiqué est<br>ainsi, au titre de son mandat effectu<br>a gestion des autorisations d'utilisat<br>equences réalise sous convention de | désormais effective.<br>Jer en votre nom toutes les<br>tion de fréquences que l'Agence<br>l'Arcep<br>mel à : <u>pmr@anfr.fr</u> |